## User must add a bank account in order to get to this page

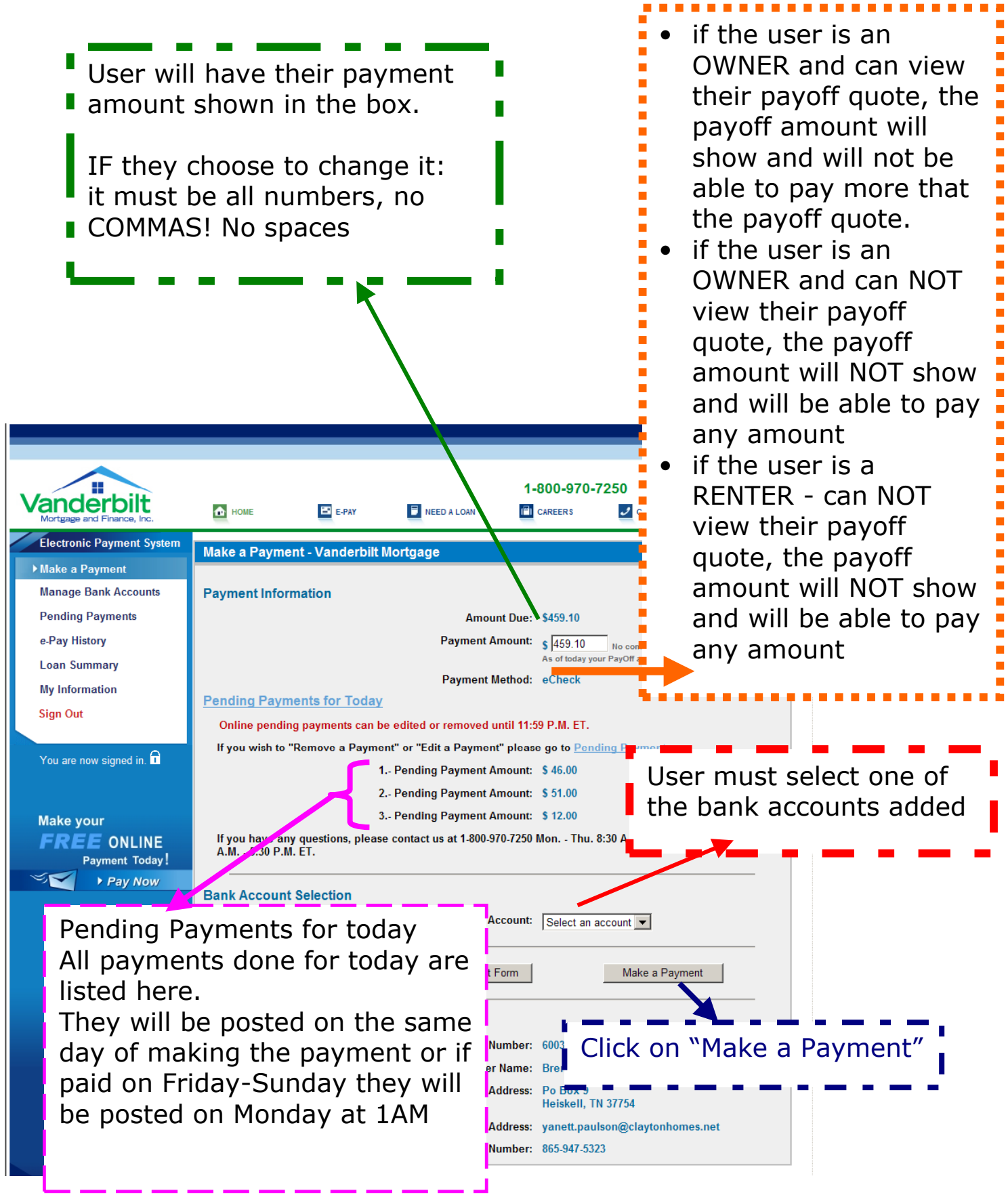

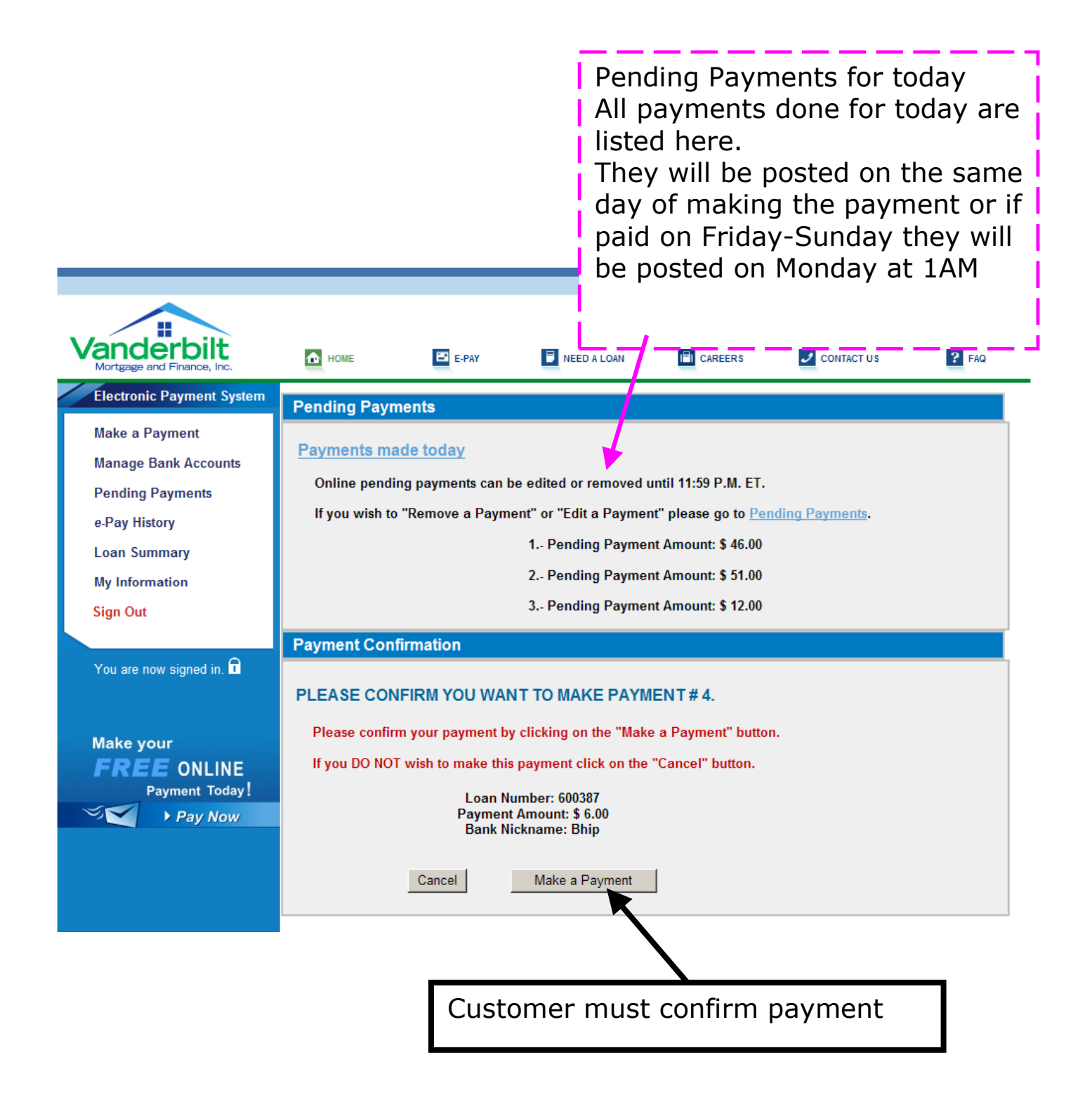

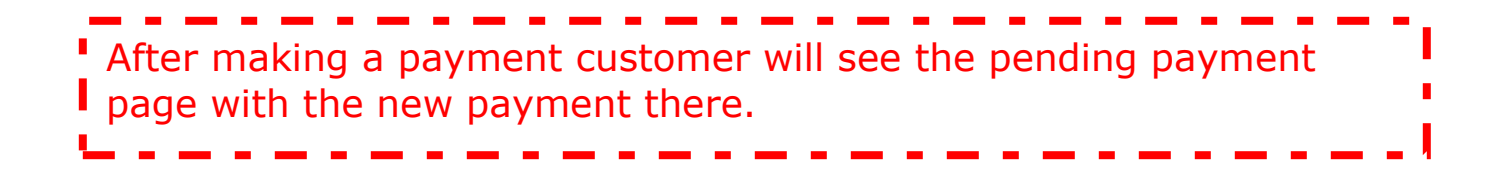